## Steps for Institutes to claim scholarship

## Step by Step Procedure to Fill & Upload Documents for Institutes

- **1.** Before log on to J & K Admission Portal, keep the following Information and documents ready:
  - i. Institute Bank Account Details
  - ii. Scanned Copy of First Page of Bank Account Pass Book showing Account Holders Name, Account Number, IFS Code, MICR, Bank Address
  - iii. Mandate Form in prescribed format
  - iv. Scanned Copy of Government Order in connection with Official Fee Notified by your State Government (As per the State Government Rules (or) As recommended by State Fee Regulatory Authority/Committee and Accepted by State Government).
- Login on to J & K Admission Portal using authorized "User Id" & "Password" sent on your official email address.
- Fill in the necessary Information & upload relevant documents under three Tabs namely "Institute Details", "Bank Details" & "Fee Details" Submit & Proceed for "Candidate Verification".
- 4. Verify the details of all the students one by one. After Verification of all the Students move on to "Verified & Admitted Students Tab" & "Institute Details Tab" to see the list of Verified & Admitted Students in your Institution and details of Your Institute along with Bank Details entered by you.
- **5.** Finally Log out.